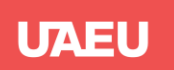

## خدمة طلب وثائق الخريجين باستخدام الهوية الرقمية

## Steps for requesting documents for Alumni students using the UAE Pass

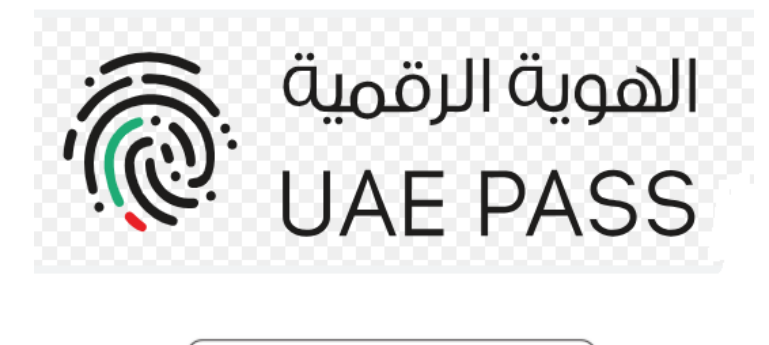

🔞 Login with UAE PASS

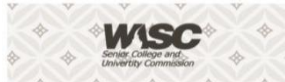

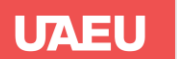

| Access Web portal at https://alumniapp.uaeu.a    | ac.ae/index.jsp                                                                                                    | الدخول إلى البوابة الالكترونية https://alumniapp.uaeu.ac.ae/index.jsp |                |  |  |  |
|--------------------------------------------------|----------------------------------------------------------------------------------------------------|-----------------------------------------------------------------------|----------------|--|--|--|
|                                                  |                                                                                                    |                                                                       | ALUMNI WEB (2) |  |  |  |
| A Home Home / Login                              |                                                                                                    |                                                                       |                |  |  |  |
| 윈 Login                                          |                                                                                                    |                                                                       |                |  |  |  |
|                                                  | Alumni Web                                                                                                    |                                                                       |                |  |  |  |
|                                                  | Login          User Name         Password         Image: The transformed of the transformed of the transformed | Or Cor Login with UAE PASS                                            |                |  |  |  |
| C United Arab Emirates University. All rights re | served Privacy Policy   Terms of Use   Copyright                                                                                                    |                                                                       |                |  |  |  |

Students can access the graduate document request service by using their university email username and password or through the UAE PASS. They can also use the registered phone number in the UAE pass or the Emirates ID to log in to the page.

For graduates before the year 2000, they must contact the university's registration department to ensure that their personal Emirates ID is entered into the university's system. This will link this number to the UAE PASS system, which will allow them to access and apply for documents. In this way, all students and graduates can ensure access to the document request service using a unified login data through the UAE PASS system.

تستطيع الدخول إلى خدمة طلب وثائق الخريجين عبر استخدام اسم المستخدم وكلمة السر الخاصة بالبريد الإلكتروني الجامعي أو من خلال نظام الهوية الرقمية UAE PASS. كما يمكن استخدام رقم الهاتف المسجل في الهوية الرقمية أو رقم الهوية الشخصية للولوج إلى الصفحة.

أما بالنسبة للخريجين قبل عام 2000، فيجب عليهم التواصل مع قسم التسجيل للتأكد من إدخال رقم الهوية الشخصية الخاص بهم في نظام الجامعة. وذلك لربط هذا الرقم بنظام الهوية الرقمية UAE PASS، و الذي سيتيح لهم الدخول و التقدم بطلب الوثائق.

الهوية الرقمية UAE PASS، والذي سيتيح لهم الدخول والتقدم بطلب الوثائق. بهذه الطريقة، يضمن جميع الطلاب والخريجين إمكانية الوصول إلى خدمة طلب الوثائق باستخدام بيانات تسجيل موحدة عبر نظام الهوية الرقمية.

| V 🖉 UAE PASS X +                                                                                                    | - • ×           |
|----------------------------------------------------------------------------------------------------|-----------------|
| 🗧 🔶 C 😂 ids.uaepass.ae/authenticationendpoint/login.do?acr_values=urn%3Asafelayer%3Atws%3Apolicies%3Aauthentication%3Alevel%3Alow&client_id=uaeu_alumni_web_prod&commonAut 🛧 | Ď <b>⊡</b> ⊜ :  |
|                                                                                                    |                 |
|                                                                                                    |                 |
|                                                                                                    |                 |
| Login to UAE PASS                                                                                                    |                 |
| Emirates ID, email, or phone eg. 97150000000                                                                                                    |                 |
| Z Remember me                                                                                                    |                 |
| Login                                                                                                    |                 |
| Don't have UAEPASS account? Create new account                                                                                                    |                 |
| Recover your account                                                                                                    |                 |
|                                                                                                    |                 |
|                                                                                                    |                 |
| ш                                                                                                    |                 |
| Home About Support FAQ Kiosk Locations Service Provider<br>Copyright © 2022 - UAE PASS 2024 copyrightTitle                                                                   | Privacy - Terms |

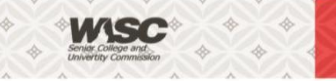

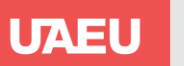

يظهر في صفحة الدخول رقم خاص يجب اختيار هذا الرقم في تطبيق الهوية الموجود application on your phone.

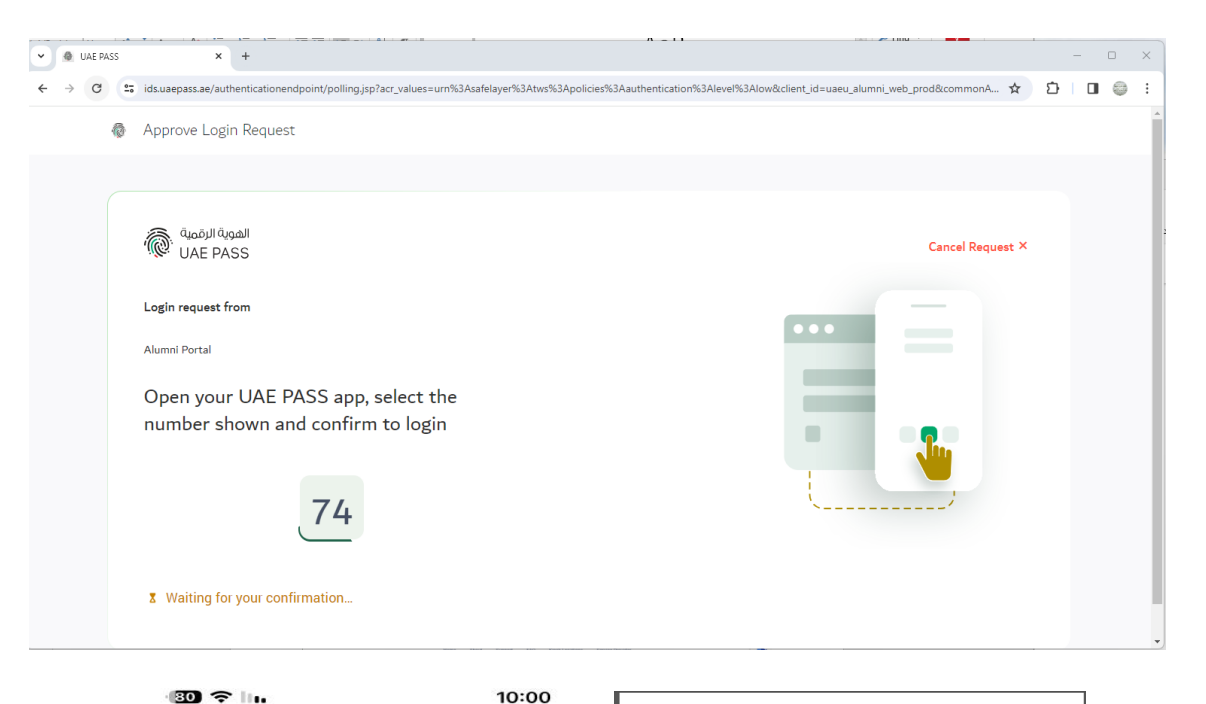

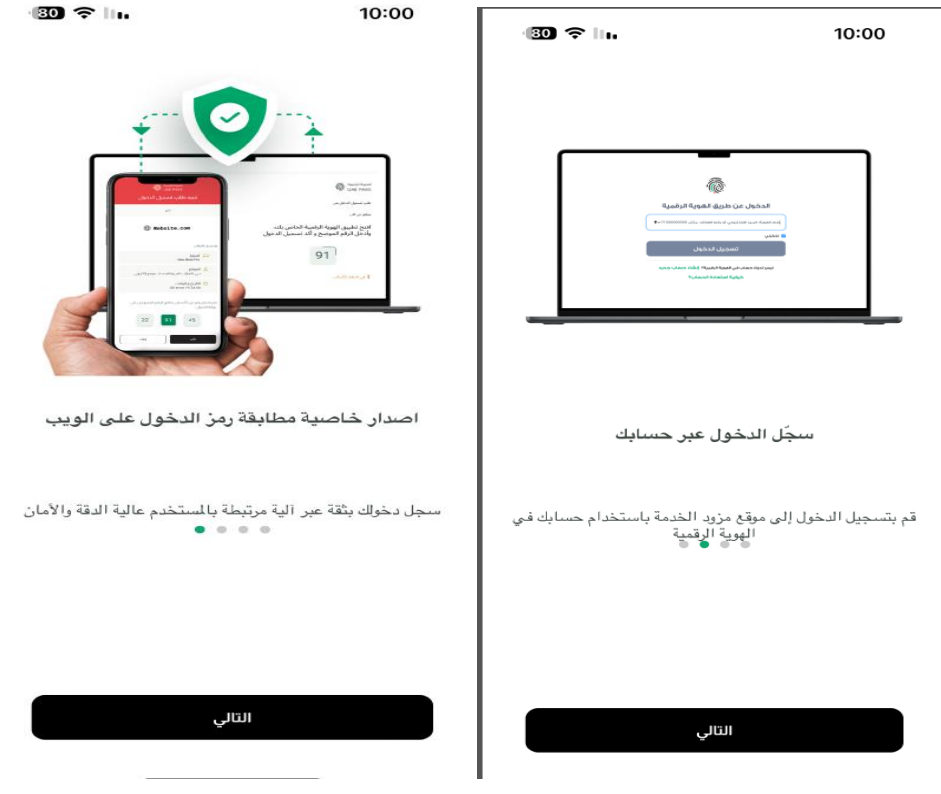

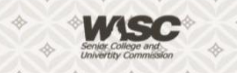

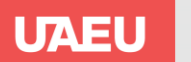

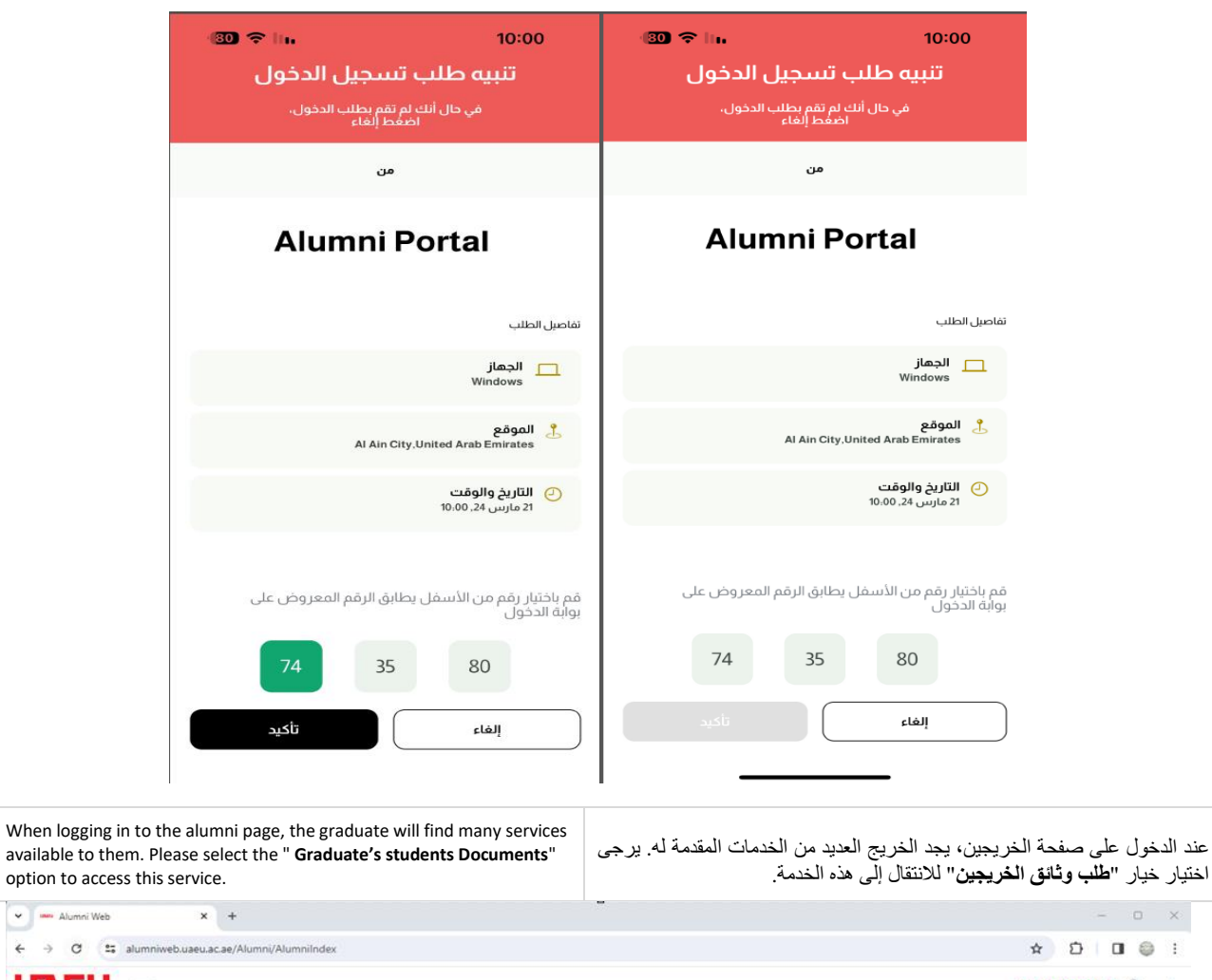

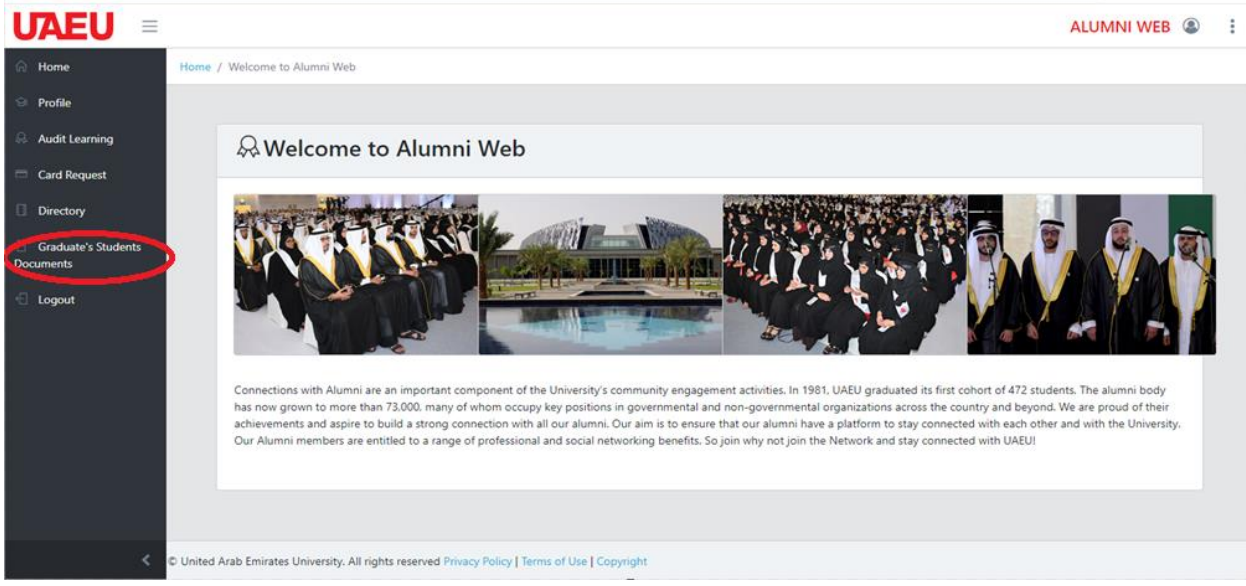

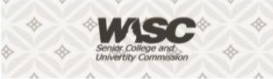

← Alumni Web

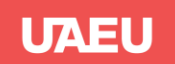

You will be directed to the page of documents. Please select the student's academic level, such as "Bachelor". Then choose the type of documents required, whether printed or digital. Finally, specify the type of documents required (transcript, attestation) and the quantity.

سيتم توجيهك إلى الصفحة الخاصة بالوثائق. يرجى تحديد المستوى الدراسي للطالب، مثل "بكالوريوس". ثم اختر نوع الوثائق المطلوبة، سواء كانت مطبوعة أو رقمية. أخيرًا، حدد نوع الوثائق المطلوبة (السجل، المصدقة) وعددها.

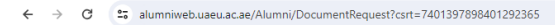

| <ul><li>G Home</li><li>S Profile</li></ul>                | 🗋 Gradua                                                                     | te's Stu                                                                               | der                                     | nts Documents                                                                                                    |         |                |
|-----------------------------------------------------------|------------------------------------------------------------------------------|----------------------------------------------------------------------------------------|-----------------------------------------|----------------------------------------------------------------------------------------------------|---------|----------------|
| Audit Learning Card Request Directory Graduate's Students | Requests for     Printable D     collect you     Request for     You can vis | or the Printable<br>ocuments will<br>r documents.<br>r Digital Docun<br>it My Passport | e Docur<br>not be<br>ment ve<br>to revi | ment version will be processed within 3 working days from the date of request.<br>e delivered. Instead, you will need to visit the UAEU campus, specifically the Crescent Building at the Registration D<br>ersion will be sent to your email within an hour.<br>iew digital documents previously issued by UAEU. | lepartr | nent, to       |
| Documents<br>+                                            | Degree: *<br>Document Type: *                                                | Bachelor<br>Digital                                                                    |                                         |                                                                                                    |         | •              |
|                                                           | Arabic Attestation<br>Arabic Transcript                                      |                                                                                        | -                                       | 0                                                                                                    | +       | 0 AED<br>0 AED |
|                                                           | English Attestation<br>English Transcript                                    |                                                                                        | -                                       | 0                                                                                                    | +       | 0 AED<br>0 AED |
|                                                           | Total Cost:                                                                  | 0 AED                                                                                  |                                         |                                                                                                    |         |                |
|                                                           | Alternative Email:                                                           | tive Email: 1@icloud.com                                                               |                                         |                                                                                                    |         |                |
|                                                           |                                                                              | Your digital do                                                                        | cumen                                   | ts will be delivered to both your UAEU email account and the specified alternative email account.                                                                                                    | [       | Submit         |

The student can obtain the documents through their personal email by entering the alternative email address, then confirming the request by clicking the "Send" or "Submit" button. You will receive a notification confirming that your request has been received and is being processed. يستطيع الطالب الحصول على الوثائق عبر بريده الشخصي من خلال إدخال عنوان البريد الإلكتروني البديل في الحقل المخصص له، ثم تأكيد الطلب بالضغط على زر "إرسال" أو "Submit" ، سيصلك إشعار يؤكد أنه تم استلام طلبك وجاري العمل عليه

| United Arab Eminates University                                                                                                    |                                                                                                    |
|----------------------------------------------------------------------------------------------------|----------------------------------------------------------------------------------------------------|
| Hi                                                                                                    | مرحبا                                                                                                    |
| Thank you. We have received<br>request for the digital graduat<br>document. The documents wil<br>emailed to you within an hour<br>According to the following                                                                                                    | شكرا. لقد تم استلام طلبك للنسخة الرقمية your<br>لوثائق الخريج بنجاح. سيتم ارسال الوثائق<br>خلال ساعة عبر البريد الالكتروني الخاص بك. be .<br>وفقًا للبيانات التالية:     |
| information:                                                                                                    | <ul> <li>الرقم الجامعي:</li> </ul>                                                                                                    |
| V · · · · · · · · · · · · · · · · · · ·                                                                                                    | <ul> <li>الرقم المرجعي:</li> </ul>                                                                                                    |
| Your university ID:     Your request reference     number is                                                                                                    | بإمكانك متابعة حالة طلبك من خلال الرابط<br>التالي:<br><u>من فضلك إضغط هذا الرابط</u>                                                                                     |
| Please follow the link below to<br>check your request status.                                                                                                    | ملاحظة:                                                                                                    |
| Please Click This Link                                                                                                    | وثائق التخرج التي يتم اصدارها رقمياً تعتبر                                                                                                    |
| The digitally issued graduatior documents are authentic in th                                                                                                    | رسـمية بصورتها الرقمية فقط ولا يمكن<br>طباعتها.<br>eir                                                                                                    |
| digital form and cannot be prin                                                                                                    | مع الشكر nted                                                                                                    |
| Thank You                                                                                                    |                                                                                                    |
| This is an automated message sent<br>from Document Requests System - United<br>Emirates. If you have any suggestions or<br>inquiries, please contact us via the email a<br>belordes/functure of the second second second second second second<br>second second second second second second second second second<br>second second | هذه رسالة تلقأتية مرسلة من نظام طلب المستندات - جامعة<br>الطارات العربية المعتدة، اذا كان لديك اي استفسار او ملاحظات<br>برجى الواصل معنا عبر البريد الالكتروني<br>ddress |

## ملاحظات هامة :

 الخريجون الذين تخرجوا قبل العام الأكاديمي ( الفصل الثاني 1999/1998 ) لا يمكنهم طلب وثائق رقمية.

- في حال طلب طباعة الوثيقة، فإن إصدار وتجهيز الوثائق يستغرق مدة أقصاها 3 أيام عمل، وقد تطول هذه الفترة إلى أكثر من ذلك في حال كونكم من الخريجون الذين تخرجوا قبل العام الأكاديمي ( الفصل الثاني 1999/1998 ).
- سيصلكم بريد إلكتروني يوضح أنه تم الانتهاء من إصدار الوثائق، ويمكنكم الحضور لاستلامها من المبنى الهلالي، قسم التسجيل، أو التواصل مع شركة التوصيل. وتكون مسؤولية متابعة عملية التوصيل الخاصة بكم، وما قد تتطلبه من رسوم ومعلومات أو بيانات وغيرها، على عاتق الطالب.
- كذلك، في حال تغيير أي من بياناتكم الشخصية مثل الاسم أو الجنسية، يجب عليكم التواصل مباشرة مع قسم التسجيل على البريد الإلكتروني <u>Registration department@uaeu.ac.ae</u> وإبراز الأوراق المطلوبة لإجراء التغيير في النظام ودفع الرسوم الخاصة بذلك "60 درهم".

## الرسوم FEES

| الرسوم المطلوبة Fees | Document Type       | نوع الوثيقة                     |
|----------------------|---------------------|---------------------------------|
| بدون رسوم Free       | Digital             | الرقمية                         |
| 30 AED               | Arabic Transcript   | السجل الدراسي باللغة العربية    |
| 30 AED               | English Transcript  | السجل الدراسي باللغة الإنجليزية |
| 25 AED               | Arabic Attestation  | المصدقة باللغة العربية          |
| 25 AED               | English Attestation | المصدقة باللغة الإنجليزية       |

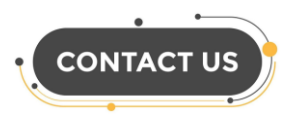

Registration\_department@uaeu.ac.ae

**Important notes:** 

Graduates who graduated before the academic year (Spring

If you request a document to be printed, the preparation of

the documents will take a maximum of 3 working days. This

period may be longer if you are graduated before the

You will receive an email confirming that the documents have been issued. You can come to collect them from the

Crescent building, Registration Department, or contact the

delivery company. Following up on the delivery process, any

fees, information or data required will be your responsibility.

If you need to change any of your personal information such as name or nationality, you must contact the Registration

Department directly at Registration department@uaeu.ac.ae and

submit the required documents to make the changes in the

1998/1999) cannot request digital documents.

academic year (Spring 1998/1999).

system and pay the fees "60 AED".

.

Registration\_department@uaeu.ac.ae

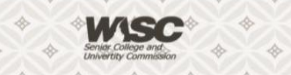